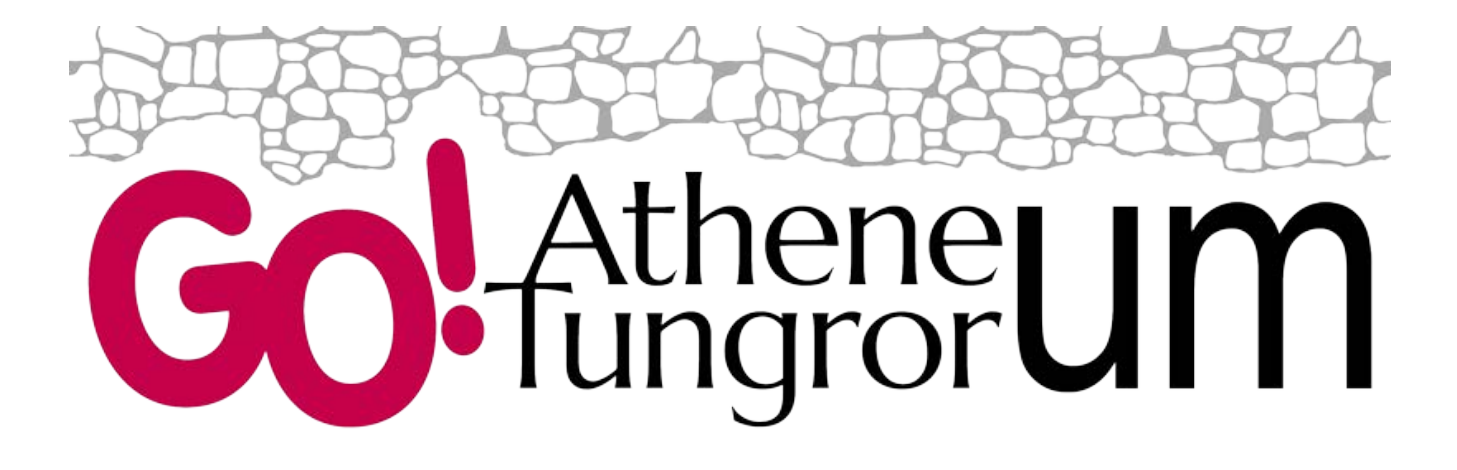

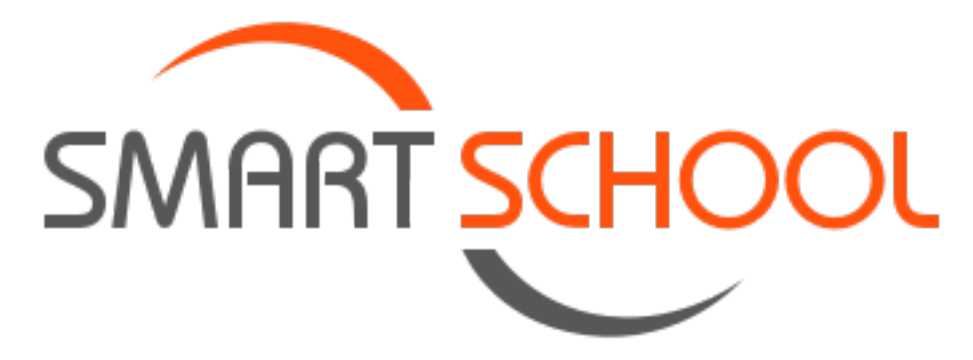

# Leerlingen en Smartschool

### 1. Inloggen op smartschool

Om je gegevens terug te vinden op Smartschool, je schoolberichten te controleren en je punten te zien, dien je gebruik te maken van je eigen Smartschool.

Je kan inloggen op het volgende adres: <u>campusplinius.smartschool.be</u> of via de snelkoppeling op de website van de school: <u>www.campusplinius.be</u>

**LET OP: p**laats er geen www voor. Dat kan voor storingen zorgen.

Vervolgens kom je terecht bij het inlogvenster:

| <b>GO! TA Campus Plinius</b><br>Tongeren |
|------------------------------------------|
| Gebruikersnaam                           |
| Aanmelden                                |
| 8 Aanmelden met Google Apps              |
| Wachtwoord vergeten? >                   |

Je ziet de naam van de school steeds boven de gebruikersnaam staan.

Gebruikersnaam: voornaam.achternaam.geboortejaar

**Eerste aanmelding bij Smartschool:** wachtwoord op sticker (Smartschool vraagt bij de eerste aanmelding automatisch om je wachtwoord te wijzigen).

Volgende aanmeldingen bij Smartschool: je eigen gekozen wachtwoord.

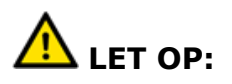

- Een goed wachtwoord bestaat uit:
  - letters en cijfers,
  - een hoofdletter of een speciaal teken, bv. IloveU2!
- Noteer je wachtwoord ergens in je agenda, zodat je het niet vergeet. Indien je je wachtwoord toch verliest, kan je via je ingegeven mailadres het wachtwoord terug opvragen.

#### 2. Beginscherm in Smartschool

De toegang tot alle functies in Smartschool krijg jecs vanuit dit beginscherm:

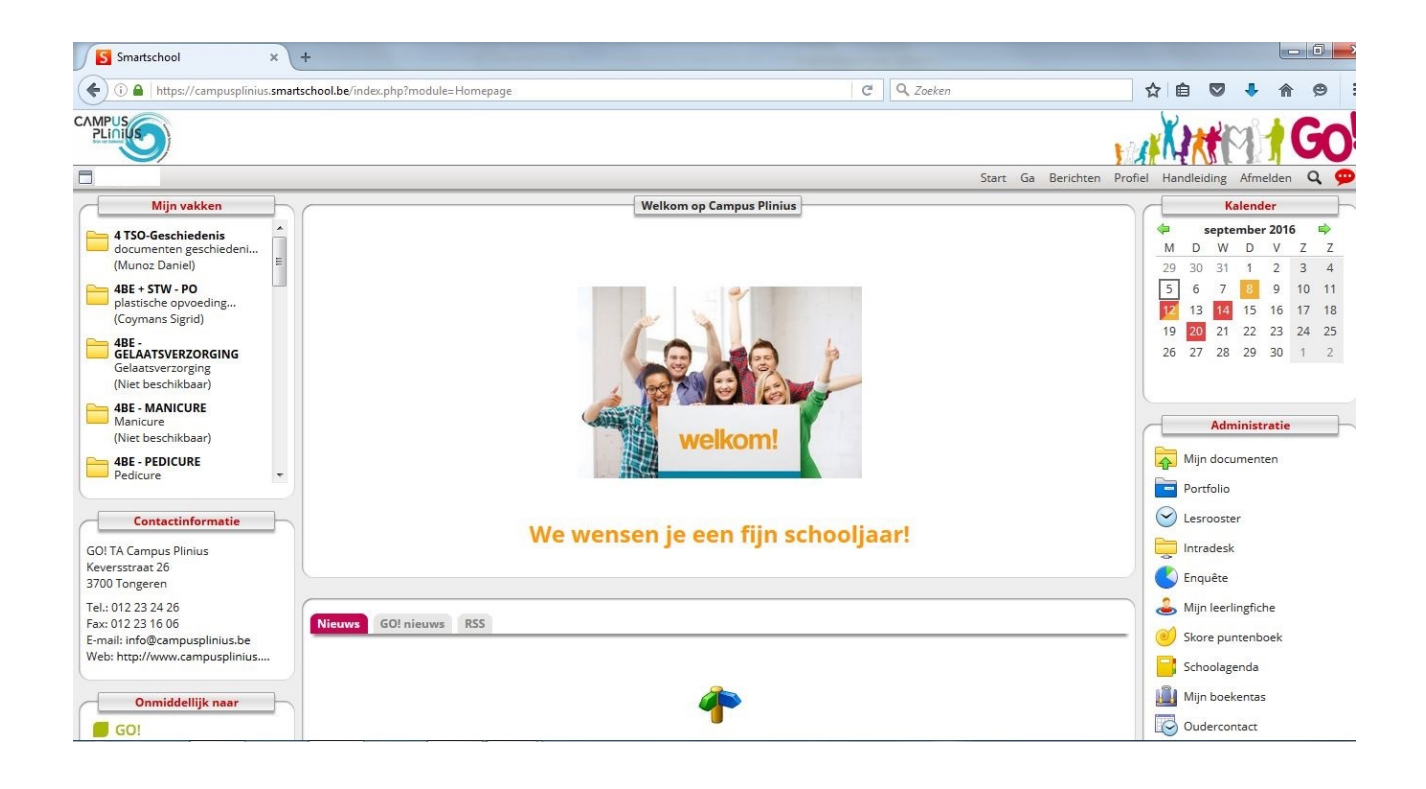

#### 3. Schoolagenda

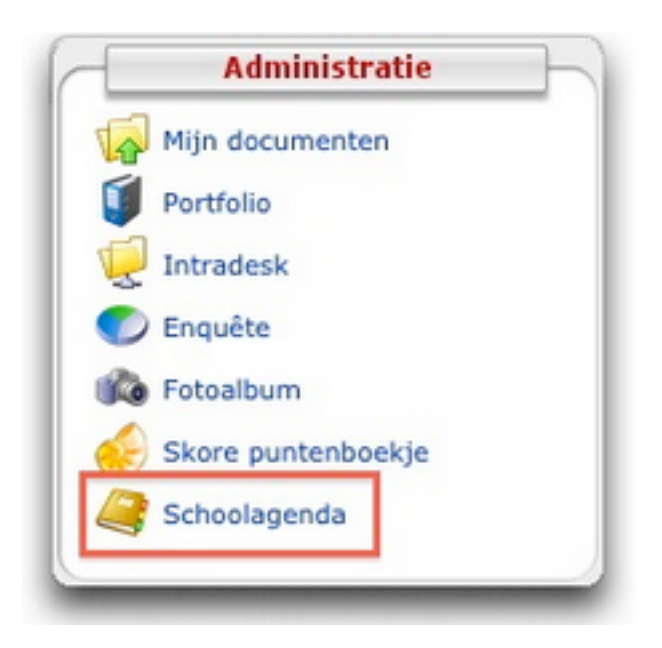

Je opent de schoolagenda door te klikken in het kader **Administratie**. Hieronder vind je de knop **Schoolagenda**.

Eerst en vooral moet je weten hoe je tussen de verschillende dagen, weken en maanden kan navigeren. Ga met je muis op het symbool staan, zonder te klikken, om de betekenis van het symbool te achterhalen. Hier volgt een korte uitleg:

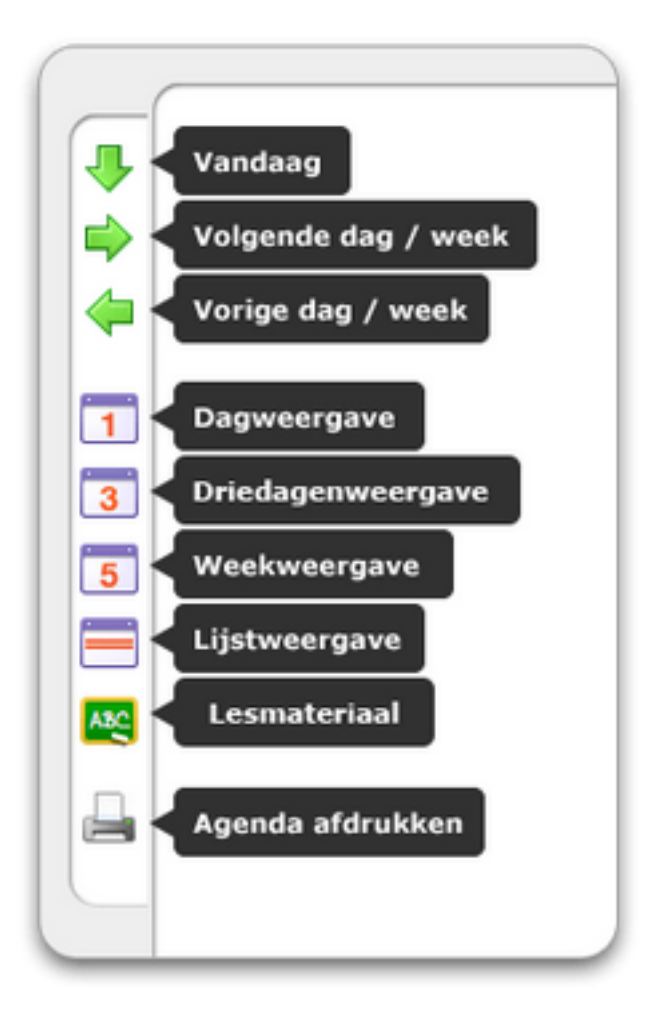

Wanneer je de digitale schoolagenda opent, verschijnt er een weekschema. In dit weekschema kan je volgende elementen aflezen:

- datum en dag,
- afkorting van vak en leerkracht,
- lokaal,
- enkele symbolen (zie legende).

Indien je het lesonderwerp met bijhorende toetsen en taken wil bekijken, moet je dubbel klikken op het vak en het uur. Er verschijnt een nieuw kader, waarin alle gegevens zijn weergegeven:

| dinsdag 6 september 2016 - 1e lesuur                                                      |
|-------------------------------------------------------------------------------------------|
| 4 BE1 - C18                                                                               |
| Details Notitie Kleur                                                                     |
| PRBE - Sarah-Jane van der Kar - C18                                                       |
| Onderwerp:                                                                                |
| anatomische plaatsaanduiding en begrippen.<br>Inleiding<br>anatomische houding<br>mediaan |
| Taken en toetsen:                                                                         |
| Test: toets: anatomische plaatsaanduiding en begrippen                                    |
| Aankondiging: dinsdag 6 september 2016 - 1e lesuur                                        |
| Deadline: dinsdag 20 september 2016 - 1e lesuur                                           |

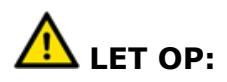

- Als je eenmaal op een symbool klikt, verschijnt een tekstballon met een beknopte weergave van je les en je taken.
- Klik je tweemaal op het vak, dan verschijnt een uitgebreide weergave.

#### 4. Skore puntenboekje

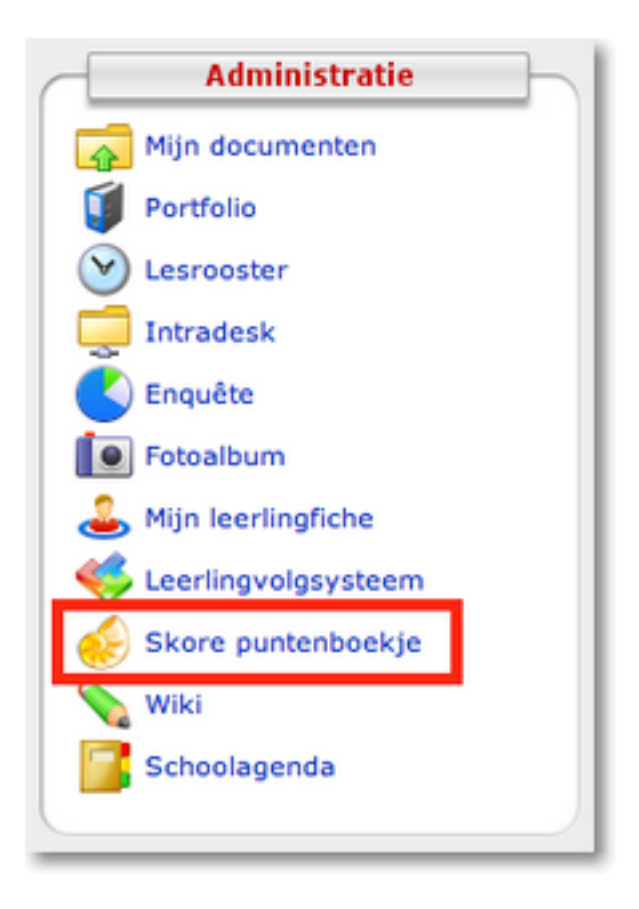

Je opent je eigen puntenboek door te klikken in het kader **Administratie.** Hieronder vind je de knop **Skore puntenboekje**.

Er opent een nieuw kader, met 3 knoppen Start, Evaluaties en Rapport

#### 4.1. Evaluaties

Hier vind je je punten van alle taken en toetsen per vak terug.

• In de **lijstweergave** kan je voor elk vak gegevens van alle taken en toetsen bekijken:

| Lijst Tabel Grafiek                         |                      |                  |
|---------------------------------------------|----------------------|------------------|
| Rooms-katholieke godsdienst<br>Joyce JANSEN |                      | 24 september 201 |
| Katrien JANSEN                              | 4,5/10 taak 4<br>45% |                  |
| Engels<br>James JANSEN                      | 3 GEM 63% MED 63%    |                  |
| Vanessa JANSEN                              | 1 5/10 taak 3        | 20 september 201 |
| aardrijkskunde<br>Kim JANSEN                | 3 50%                |                  |
| geschiedenis<br>Ariane JANSEN               | GEM 49% MED 55%      | 17 september 201 |
| natuurwetenschappen<br>Nick JANSEN          | 3 7/10 taak 2        |                  |
| + techniek<br>Heidi JANSEN                  | 3 GEM 55% MED 55%    |                  |
| Fred JANSEN                                 | 5                    | 13 september 201 |
| Jeroen JANSEN                               | 1 60% taak 1         |                  |
| Dennis JANSEN                               | 6 GEM 73% MED 70%    |                  |
| J Latijn<br>Guy JANSEN                      | 5                    |                  |
| w.w. natuurwetenschappen                    | 2                    |                  |

• In de **tabelweergave** krijg je direct een overzicht van je punten van alle taken en toetsen van alle vakken:

| Rooms-katholieke godsdienst | 6/10   | 7/10  | 5/10  | 4,5/10 |         |      |  |
|-----------------------------|--------|-------|-------|--------|---------|------|--|
| Nederlands                  | 9/15   | 18/25 | 17/20 | 36/42  |         |      |  |
| Engels                      | 3/12   | 11/25 | 6/16  |        |         |      |  |
| Frans                       | 8/10   |       |       |        |         |      |  |
| aardrijkskunde              | 8/10   | 14/15 | 18/19 |        |         |      |  |
| geschiedenis                | afw    | -     | 6,5/8 | 12/15  | 6/10    |      |  |
| P natuurwetenschappen       | 6/10   | 9/10  | 14/15 |        |         |      |  |
| of techniek                 | 5/13   | 6/17  | 10/14 |        |         |      |  |
| wiskunde                    | 14/20  | 13/20 | 8/20  | 16/20  | 11,5/20 |      |  |
| Iichamelijke opvoeding      | 7,5/10 |       |       |        |         |      |  |
| 🔰 plastische opvoeding      | 4/10   | 3/10  | 7/10  | 8/10   | 5/10    | 8/10 |  |
| 📜 Latijn                    | 9/10   | 8/10  | 10/10 | 10/10  | 12/15   |      |  |
| w.w. natuurwetenschappen    | 11/20  | 13/20 |       |        |         |      |  |
|                             |        |       |       |        |         |      |  |

• In de **grafiekweergave** kan je de evolutie van je resultaten per vak bekijken. Wanneer je met je muis op een datapunt gaat staan, zie je de details van de taak of toets.

| Rooms-katholieke godsdienst<br>Joyce JANSEN | 4 | 100                    |
|---------------------------------------------|---|------------------------|
| Nederlands<br>Katrien JANSEN                | 4 | 7/10 Z4 September 2013 |
| Engels<br>James JANSEN                      | 3 | 80                     |
| Vanessa JANSEN                              | 1 | GEM 5376 MED 3376      |
| eardrijkskunde<br>Kim JANSEN                | 3 | G                      |
| G geschiedenis<br>Ariane JANSEN             | 3 | ev •                   |
| P natuurwetenschappen<br>Nick JANSEN        | 3 |                        |
| techniek<br>Heidi JANSEN                    | 3 | 40                     |
| Fred JANSEN                                 | 5 |                        |
| lichamelijke opvoeding Jeroen JANSEN        | 1 | 20                     |
| Dennis JANSEN                               | 6 |                        |
| I Guy JANSEN                                | 5 |                        |
| w.w. natuurwetenschappen                    | 2 | 0 i 2 i                |

Via de titelbalk is het mogelijk om een andere periode te kiezen.

#### 4.2. Projecten

De school werkt soms met projecten om attitudes en vaardigheden te beoordelen. Deze beoordeling gebeurt niet met punten, maar met woorden, letters of symbolen.

Een overzicht van deze projecten vind je hier terug.

| ojecten                        | Rubrieken Doon evaluatiemomenten                    |    |  |  |  |  |  |
|--------------------------------|-----------------------------------------------------|----|--|--|--|--|--|
| attitudes (rubriek kruistabel) | techniek                                            |    |  |  |  |  |  |
|                                | 1 leergedrag                                        |    |  |  |  |  |  |
|                                | 1.1 Ik kan zelfstandig een opdracht afwerken.       | ov |  |  |  |  |  |
|                                | 1.2 Ik bereid taken en lessen thuis grondig voor.   | v  |  |  |  |  |  |
|                                | 2 orde en afspraken                                 |    |  |  |  |  |  |
|                                | 2.1 Ik heb elke les het benodigde lesmateriaal bij. | ov |  |  |  |  |  |
|                                | 2.2 Ik lever taken en huiswerk tijdig in.           | ov |  |  |  |  |  |
|                                | 2.3 Ik kan de afspraken op de speelplaats naleven.  | v  |  |  |  |  |  |
|                                | 3 sociale vaardigheden                              |    |  |  |  |  |  |
|                                | 3.1 Ik kan samenwerken met andere leerlingen.       | v  |  |  |  |  |  |
|                                | 3.2 Ik durf vragen te stellen in de klas.           | v  |  |  |  |  |  |
|                                | 3.3 Ik gebruik een correcte taal op school.         | v  |  |  |  |  |  |
|                                | Latijn                                              |    |  |  |  |  |  |
|                                | 1 leergedrag                                        |    |  |  |  |  |  |
|                                | 1.1 Ik kan zelfstandig een opdracht afwerken.       | ZG |  |  |  |  |  |
|                                | 1.2 Ik bereid taken en lessen thuis grondig voor.   | ZG |  |  |  |  |  |
|                                | 2 orde en afspraken                                 |    |  |  |  |  |  |
|                                | 2.1 Ik heb elke les het benodigde lesmateriaal bij. | v  |  |  |  |  |  |
|                                | 2.2 Ik lever taken en huiswerk tijdig in.           | v  |  |  |  |  |  |
|                                | 2.3 Ik kan de afspraken op de speelplaats naleven.  | ZG |  |  |  |  |  |
|                                | 3 sociale vaardigheden                              |    |  |  |  |  |  |
|                                | 3.1 Ik kan samenwerken met andere leerlingen.       | ZG |  |  |  |  |  |
|                                | 3.2 Ik durf vragen te stellen in de klas.           | ZG |  |  |  |  |  |

Via de titelbalk is het mogelijk om een andere periode te kiezen.

#### 4.3. Rapporten

Hier kan je al je rapporten bekijken.

| Algemene vakken             | uur | DW | GEM | Commentaar en remediëring                                                                                                 |  |
|-----------------------------|-----|----|-----|----------------------------------------------------------------------------------------------------|--|
| Rooms-katholieke godsdienst | 2   | 56 | 60  | Je bent een voorbeeld tijdens het groepswerk.<br>Trek die lijn door voor het individueel werk. Je<br>kan het!             |  |
| Nederlands                  | 5   | 78 | 76  | Goed over de hele lijn. Je hebt een mooie<br>uitspraak en expressie, Bavo.                                                |  |
| Engels                      | 2   | 38 | 68  | Ik merk dat dit vak je niet meteen ligt. Samen<br>komen we er wel, Bavo!                                                  |  |
| Frans                       | 3   | 80 | 78  | Moole uitspraak, Bavo. Mondeling ben je erg<br>sterk. Nu nog het schriftelijke lichtjes<br>bijschaven. Dat komt goed!     |  |
| aardrijkskunde              | 1   | 91 | 75  | Schitterend, Bavo. Prima gewerkt. Je<br>enthousiasme is aanstekelijk.                                                     |  |
| geschiedenis                | 2   | 72 | 67  | In de klas werk je super mee, Bavo. Jammer<br>dat ik datzelfde niet terug zie op het werk dat<br>je thuis moet maken.     |  |
| natuurwetenschappen         | 2   | 83 | 60  | Knappe kop! 3e beschikt over een ruime<br>algemene kennis.                                                                |  |
| techniek                    | 2   | 48 | 62  | Je bent een speelvogel in de klas. Hierdoor mis<br>je belangrijke dingen; dit zie ik terug in je<br>werkejs.              |  |
| wiskunde                    | 4   | 63 | 63  | Gestructureerd werken is jouw kerntaak,<br>Bavo. Je haspelt de regels door mekaar<br>waardoor je overbodige fouten maakt. |  |
| lichamelijke opvoeding      | 2   | 75 | 69  | In orde, Bavo. Turnen en handbal lukken<br>goed. Werk nog aan je techniek voor<br>basketbal.                              |  |
| plastische opvoeding        | 1   | 58 | 58  | Je creativiteit kent geen grenzen. Toch moet je<br>werken aan je stiptheid!                                               |  |

Via de titelbalk is het mogelijk om een ander rapport te selecteren.

#### 5. Berichten sturen en ontvangen

Indien nodig kan je via berichten contact opnemen met leerkrachten en medeleerlingen. Tekstberichten kunnen de mondelinge communicatie natuurlijk niet vervangen!

| Start | Ga | Berichten 5 | Profiel | Handleiding | Afmelden |
|-------|----|-------------|---------|-------------|----------|
|       |    |             |         |             |          |

Het intern berichtensysteem is een veilige omgeving die enkel voor communicatie binnen de school gebruikt wordt. Virussen en spam zijn onmogelijk, omdat het een intern gesloten systeem is. Het schooladresboek is altijd up-to-date.

Rechtsboven in je startscherm, vind je de knop *Berichten* terug:

Via deze knop kan je naar berichten gaan. Als de knop **rood gekleurd en vet** is, dan heb je een nieuw bericht ontvangen.

Vóór je aan de slag kan met je Smartschoolberichten, moet je de legende kennen. Ga met je muis op het symbool staan, zonder te klikken, om de betekenis van het symbool te achterhalen. Hier volgt een korte uitleg:

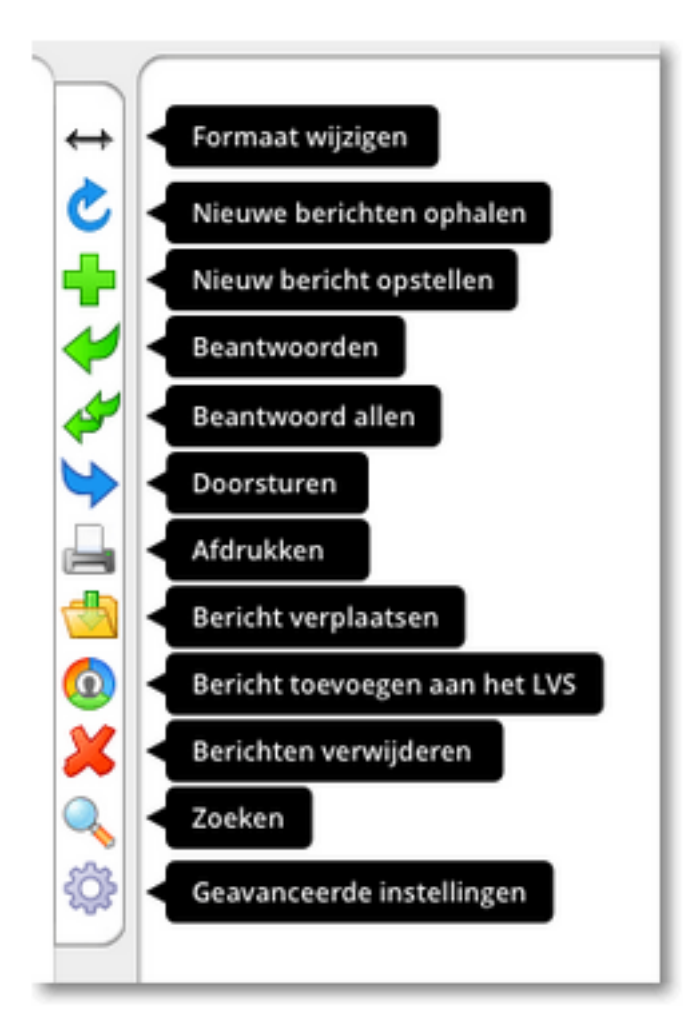

#### 5.1. Een bericht opstellen

Wanneer je op **nieuw bericht opstellen** klikt, opent zich een nieuw dialoogvenster. Hierin kan je als volgt van start gaan.

Het is mogelijk om de naam in te typen (vanaf drie karakters wordt een zoeklijst getoond) of je kan personen uit de lijst selecteren. Net zoals bij e-mail kunnen ontvangers aangeduid worden.

| ittps://campus | ninius.si | nanschool.be/index.php:module                           | e=iviessagesocrite=compos | serviessageocoox i ype=inboxoco |
|----------------|-----------|---------------------------------------------------------|---------------------------|---------------------------------|
| Nersture       | n         | ſ                                                       | Hoofdaccounts             | Co-accounts                     |
| Aan:           | jord      |                                                         | Persone                   | en selecteren 🐞 🕈 😑             |
| Kopie:         | 2         | Jordy Candrix - 5 IICT<br>GO! TA Campus Plinius         |                           | • 🖬                             |
| Blinde kopie:  | 2         | Pierard Jordy - 5 LOA<br>GO! TA Campus Plinius          |                           | • =                             |
| Onderwerp:     |           | Malela-Ndangba Jordi - 6 KA<br>GO! TA Campus Plinius    | Zoeklijst                 |                                 |
|                |           | Baininwa Liongola Jordi - 3 KA<br>GO! TA Campus Plinius |                           | 📎 Bijlage                       |
| Bewerken *     |           | Thys <b>Jord</b> y - 5 KA<br>GO! TA Campus Plinius      |                           |                                 |

Typ in het tekstvenster je bericht. Het is mogelijk om een bijlage toe te voegen.

## A LET OP:

- Vergeet geen onderwerp in te geven (Smartschool zal je er automatisch naar vragen).
- Maak steeds gebruik van Algemeen Nederlands (geen sms-taal).
- Gebruik altijd een aangepaste en formele aanspreektitel bv:

#### Beste mevrouw

- Maak gebruik van volledige zinnen en gebruik tijdig leestekens.
- Sluit af op een gepaste manier, bv:

Met vriendelijke groeten

Sofie

• Kies voor een neutraal lettertype en lettergrootte.

#### 5.2. Een bericht lezen

Als je op berichten klikt, krijg je een lijst van al je ontvangen berichten. De niet gelezen berichten staan in het rood, de geopende berichten staan in het grijs. Wil je een bericht lezen, klik dan op het bewuste bericht.

LET OP: verwijder regelmatig oude berichten.

#### 6. Mijn vakken

Links in het startvak vind je een kader *Mijn vakken*. Hierin kan je mappen vinden die aangemaakt zijn door je vakleerkracht. Indien je leerkracht hiervan gebruik maakt, legt hij of zij de functies uit.

#### 7. Algemene afspraken rond smartschool

Smartschool is een medium voor communicatie en informatie tussen leerlingen, ouders en school. Om problemen en misbruik te voorkomen, maken we enkele afspraken i.v.m. het gebruik van Smartschool:

- Controleer Smartschool dagelijks.
- Smartschool vervangt niet het gewone gesprek: probeer eerst altijd de leerkracht persoonlijk aan te spreken. Kies niet altijd voor de digitale weg.
- Smartschool is geen sociaal netwerksite. Gebruik het alleen voor je schoolwerk.
- In Smartschool mag je alleen je eigen gebruikersnaam en wachtwoord gebruiken en zeker niet die van andere ouders of leerlingen: dit kan door de netwerkbeheerder worden gecontroleerd.
- Je kan via Smartschool leerkrachten contacteren voor informatieve berichtjes maar niet voor discussies.
- Het is verboden om via Smartschool berichten of documenten over het schoolgebeuren te verspreiden die kwetsend, beledigend of bedreigend zijn voor personeelsleden of andere leerlingen.
- Je mag in geen geval foto's of filmpjes van het schoolgebeuren via Smartschool verspreiden (wet op de privacy).